## Arkansas State University Internet Native Banner Employee Leave Balances

## To access Internet Native Banner:

- 1. Log in to myCampus: https://mycampus.astate.edu/
- 2. Click on the Employee folder and click on INB

## PEALEAV – Employee Leave Balances

The Employee Leave Balances Form allows you to view, track and update the leave balance for each leave code associated with each job assignment.

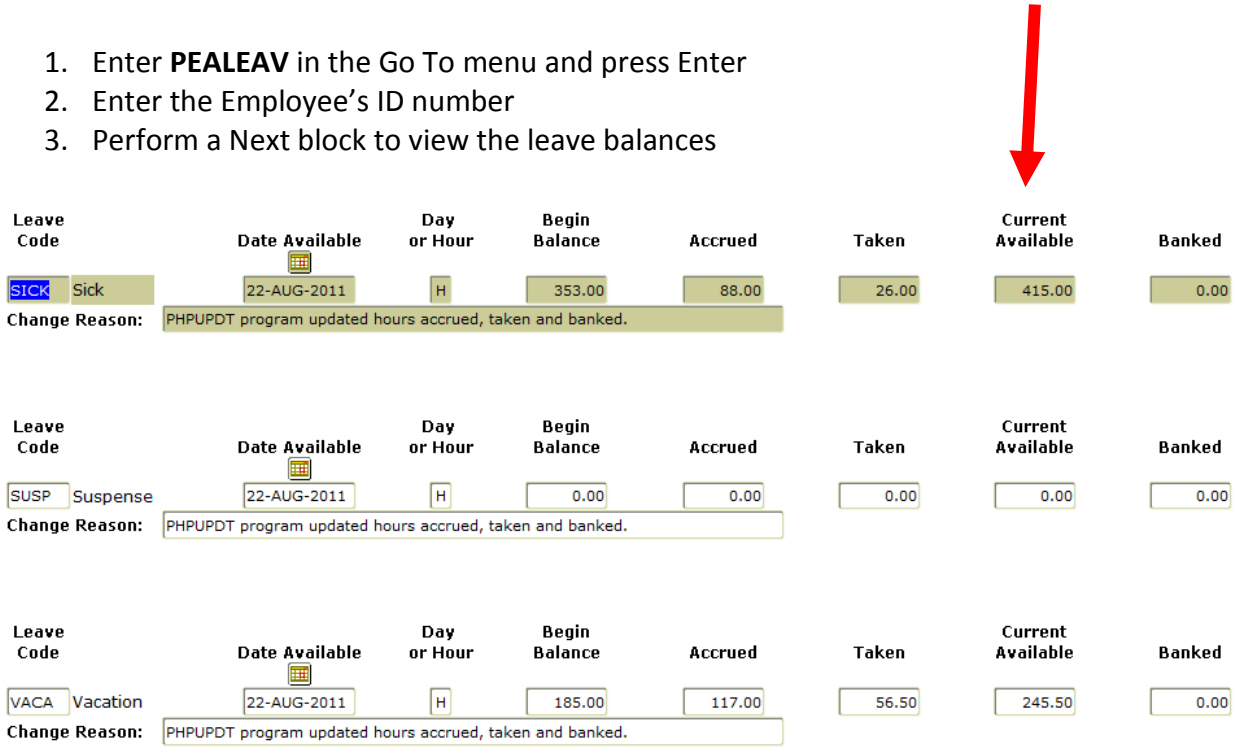

Contact Payroll Services at 972-2293 for additional assistance.